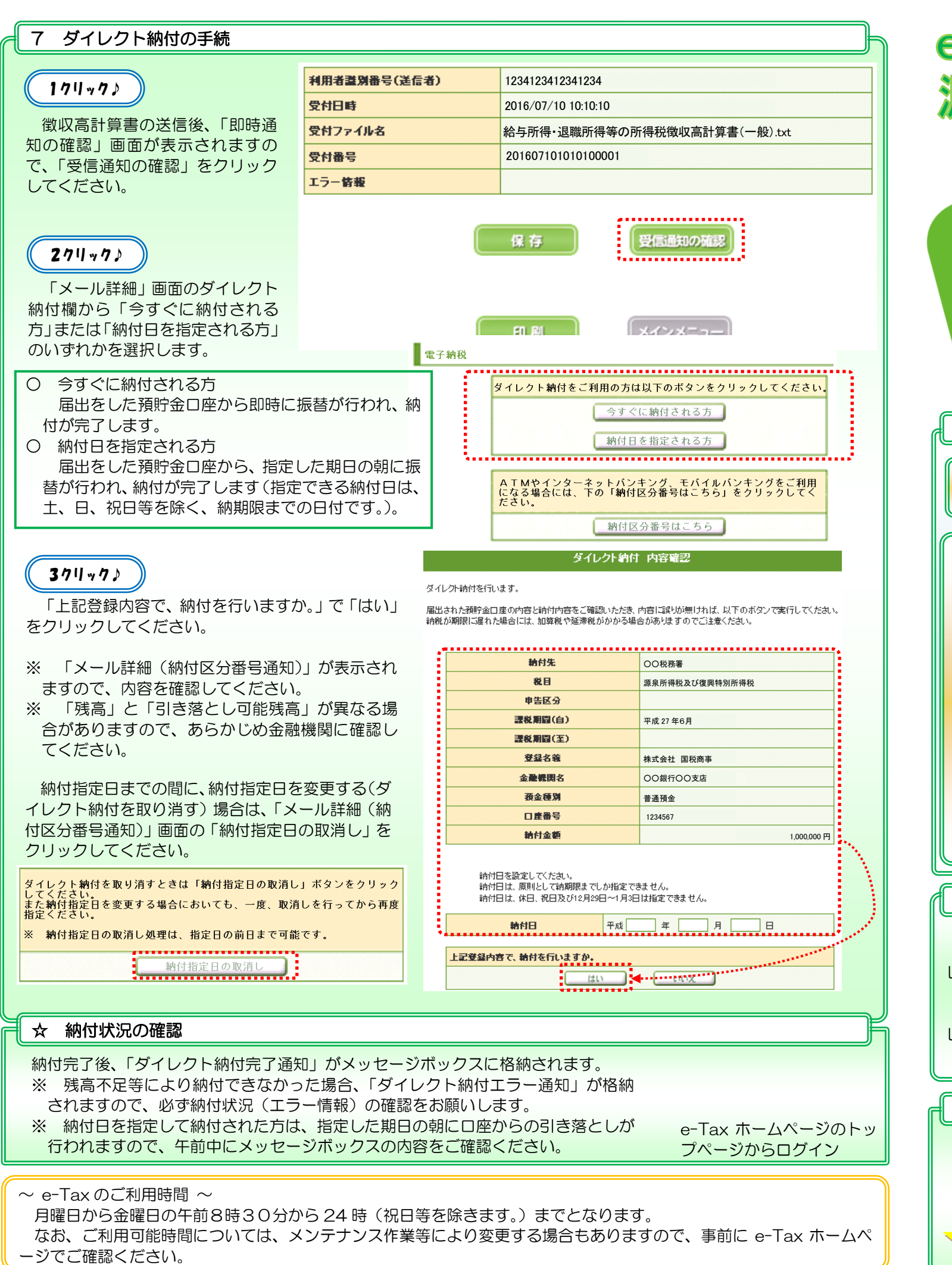

| e-Taxホームページ                                                                                                    |
|----------------------------------------------------------------------------------------------------|
| 源泉所得税をダイレク                                                                                                    |
| e-Tax ソフト(WEB版)                                                                                                    |
| 金融機関で窓口に出向                                                                                                    |
| ありません                                                                                                    |
|                                                                                                    |
|                                                                                                    |
|                                                                                                    |
| 便利で簡単な「ダイレクト納付」を利用する前に・・・                                                                                                    |
| ☆ 事前準備セットアップ(インストール)                                                                                                    |
| e-Tax ソフト(WEB版)の利用に当たっては、事前準備も                                                                                                    |
| ☆利用者識別番号及び暗証番号の確認                                                                                                    |
| e-Taxの利用に当たっては、利用者識別番号及び暗証番号が必                                                                                                    |
| (1) 既に利用者識別番号を取得済みの場合は、「1 e-Tax ソン<br>※ 利用開始手続等を関与税理士に依頼されており不明な場                                                                                                    |
| (2) e-Tax を初めてご利用になる場合は、e-Tax の開始届出書                                                                                                    |
| e-Taxソフト(WEB版)<br>e-Taxソフト(WFB版) へようこぞ                                                                                                    |
| ★ メインメニュー () e-Taxソフト(WEB版)では、ブラウザの「戻る」ボタン、「更新」ボタンは押さないでく」                                                                                                    |
| <ul> <li>● ログイン</li> <li>メニューを選択するにはログインが必要です。<br/>「ログイン」ボタッを押してくたさい。</li> <li>● -Taxを初めて利用される方へ</li> <li>● -Taxを初めて利用される方へ</li> <li>● -Taxを初めて利用される方は、開始届出書かりた前、「おより」なったがったっ</li> <li>● -Taxを初めて利用される方は、開始届出書かりた前、「おより」なったがったっ</li> <li>● -Taxを初めて利用される方は、開始届出書かります</li> <li>● -Taxを初めて利用される方は、開始届出書かります</li> <li>● -Taxを初めて利用される方は、開始通知書かります</li> <li>● -Taxを初めて利用される方へ</li> <li>● -Taxを初めて利用される方へ</li> <li>● -Taxを初めて利用される方へ</li> <li>● -Taxを初めて利用される方は、</li> <li>● -Taxを初めて利用される方は、</li> <li>● -Taxを初めて利用される方は、</li> <li>● -Taxを初めて利用される方は、</li> <li>● -Taxを初かったす</li> <li>● -Taxを初かったす</li> <li>● -Taxを初かったす</li> <li>● -Taxを初かったす</li> <li>● -Taxを知知るのでは、</li> <li>● -Taxを知るのでは、</li> <li>● -Taxを知るのでは、</li> <li>● -Taxを知るのでは、</li> <li>● -Taxを知るのでは、</li> <li>● -Taxを知るのでは、</li> <li>● -Taxを知るのでは、</li> <li>● -Taxを知るのでは、</li> <li>● -Taxを知るのでは、</li> <li>● -Taxを知るのでは、</li> <li>● -Taxを知るのでは、</li> <li>● -Taxを知るのでは、</li> <li>● -Taxを知るのでは、</li> <li>● -Taxを知るのでは、</li> <!--</th--></ul> |
| オプションズニュー(ログイン不要)                                                                                                    |
|                                                                                                    |
| ☆ダイレクト納付利用届出書を書面で提出                                                                                                    |
| ダイレクト納付を利用する場合は「国税ダイレクト方式電子紙                                                                                                    |
| レクト納付利用届出書)を作成し、納税地を所轄する税務署へ書                                                                                                    |
| 税務署と金融機関の登録手続が完了すると、「ダイレクト納付」                                                                                                    |
| レクト納付の利用が可能となります(届出書の提出から約1か月                                                                                                    |
| ※ ダイレクト納付利用可能金融機関については、国税庁ホ                                                                                                    |
| ご利用方法 (事前準備 ~ 徴収高計算書の作成・送信 ~ タ                                                                                                    |
|                                                                                                    |
|                                                                                                    |
| 2 徴収高計算書の作成・送信                                                                                                    |
|                                                                                                    |
| (3) タイレクト納付の手続き                                                                                                    |

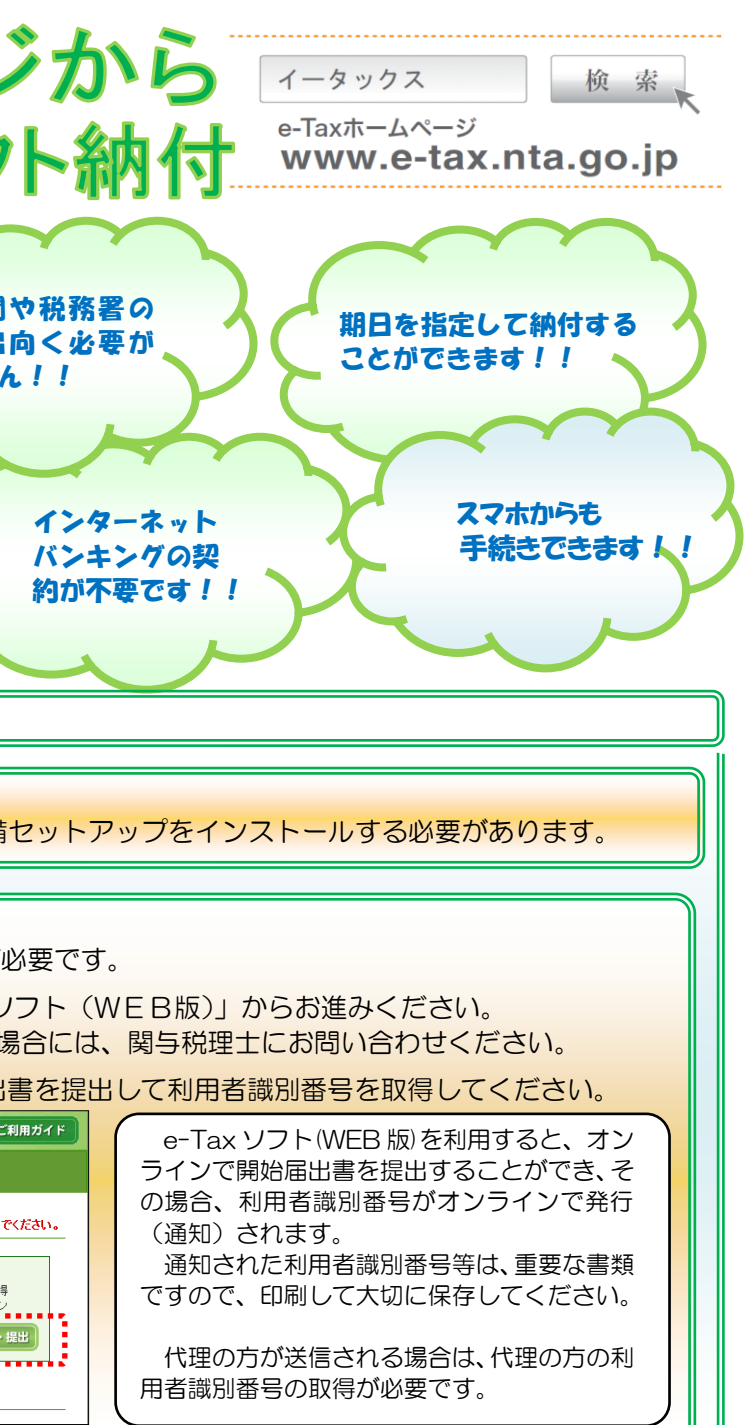

納税依頼書兼国税ダイレクト方式電子納税届出書」(ダイ 書面で提出してください。

d登録完了通知」がメッセージボックスへ格納され、ダイ 月程度かかります。)。

<u>ホームページ(www.nta.go.jp)をご確認ください。</u>

## ダイレクト納付の手続)

・・・WEB上で計算書を作成、そのまま送信!
 ※O納付書送付はここまで!
 ・・・3クリックで納付が完了!

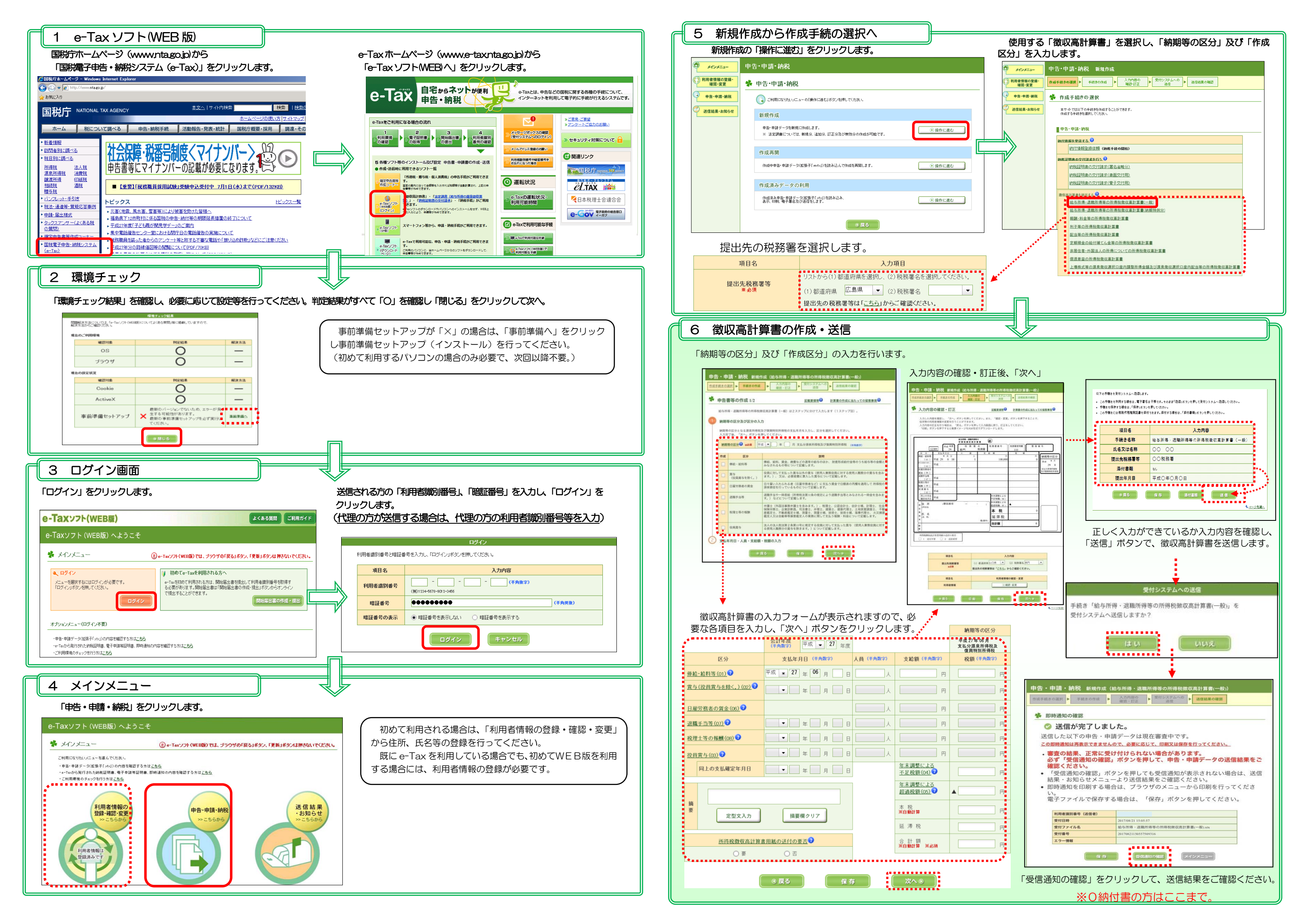